# מדריך למשתמש: תהליך תחזוקת ערכי מדדים אינדקסים

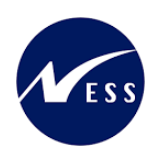

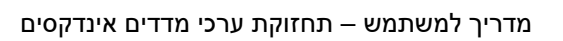

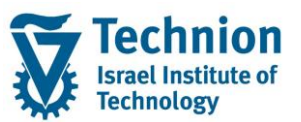

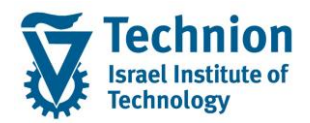

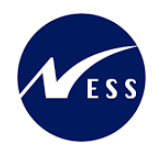

## <u>תוכן עניינים</u>

| 3  | תיאור כללי של המסמך                    | .1   |
|----|----------------------------------------|------|
| 3  | סמלים מוסכמים בחוברת                   | .2   |
| 4  | הגדרת ישויות ומילון מונחים             | .3   |
| 6  | פירוט פרקי המדריך                      | .4   |
| 6  | תחזוקת תעריפים במדדי הנזקים/מפתחות     | .4.1 |
| 8  | תחזוקת תעריפים במדדי שכר דירה ונילווים | 4.2. |
| 11 | תחזוקת תעריפים                         | 4.3. |

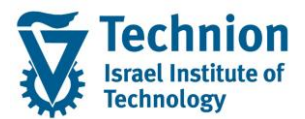

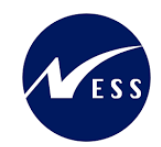

# 1. <u>תיאור כללי של המסמך</u>

חוברת זו נכתבה במטרה לשמש כמדריך למשתמש בעת תפעול מערכת ה-SAP במסגרת פרויקט משכל, ולהנחות את תהליך הביצוע של פעילויות העבודה השוטפות בעבודה היומיומית במערכת ה-SAP.

חוברת זו היא מדריך לעבודה בנושא תחזוקת ערכי מדדים אינדקסים.

בחוברת מספר פרקים, כל פרק מתחיל בתיאור התהליך כפי שמתבצע בעבודה השוטפת ולאחר מכן מפורט התהליך כפי שמתבצע טכנית במערכת ה-SAP.

הערה:

הפניה בחוברת זו הנה בלשון זכר, אך היא מיועדת לכולם. השימוש בלשון זו נעשה מטעמי נוחות בלבד.

#### 2. סמלים מוסכמים בחוברת

לאורך החוברת יופיעו מספר סמלים ומוסכמות כתיבה:

- תפריטים: מופיעים בגופן מודגש. לציון מעבר בהיררכיה של תפריטים מופיע כותרת התפריט בגופן מודגש ואחריו המציין את המעבר לתפריט הבא.
  - טרנזקציה (קוד פעולה): תופיע בסוגריים, בסוף מסלול התפריטים.
    - לחצנים: מופיעים בגופן מודגש ותמונה.
    - כותרת פרק: מופיעה בגופן מודגש ומוגדל בתוך מסגרת.
  - כותרת סעיף בפרק מופיעה בגופן מודגש ומוגדל בתוך מסגרת, אך קטן מכותרת פרק, וכוללת את מספר הפרק.
    - סטאטוס שדה: לשדה שלושה מצבי הזנה במסך:
    - חובה: יש להזין שדה זה על-מנת להמשיך בתהליך.
- ס **רשות:** אפשרי להזין שדה זה, אך אי הזנתו אינה מעכבת את המשך התהליך. מומלץ להזין כמה שיותר שדות כדי להקל על חיפוש וחיתוך הנתונים בשלב מאוחר יותר.
  - אוטומטי: שדות המוזנים על-ידי המערכת לאחר ביצוע פעולה מסוימת. לא להזנת המשתמש. 💿
  - חלקי המסך בלוקים: כאשר המסך מחולק למספר חלקים, כל חלק נקרא 'בלוק'. בהנחיות לפעולה, תופיע הפנייה לבלוק המתאים.

|                     | לימוד           | ד TDD(1)/400 חישוב שכר TDD | ]                             |
|---------------------|-----------------|----------------------------|-------------------------------|
| 🖳 🕼 i 🗔 📑 i 🗱 🖓 🖄 🚔 | e   🗩 🔕 🔊       |                            |                               |
|                     |                 | חישוב שכר לימוד            |                               |
|                     |                 | 🧾 🗗 🚱                      |                               |
|                     |                 | סטודנט                     | בלוק בחירת אוכלוסיית סטודנטים |
|                     | Y               | שיטת בחירה<br>וריאנט בחירה |                               |
|                     |                 | פרמטרים                    | בלוק הגדרת פרמטרי ריצה        |
| <b>▼</b> [          | 2 נתוני לימודיב | בסיס חישוב                 |                               |
| <b>▼</b>            | 1 קדם-אקדמי     | מצב עיבוד                  |                               |
| C                   | 03.12.2020      | תאריך חישוב                |                               |
|                     |                 | מפתח תקופה                 |                               |
|                     |                 | אפשרויות נוספות            | בלוק אפשרויות נוספות          |
|                     |                 | רישום ישיר 🔘               |                               |
|                     |                 | הצגת תוצאות לפני רישום 💿   |                               |
|                     |                 | עומן יישום                 |                               |

 סעיפי הסבר: סעיפים שרוצים להדגיש חשיבות של נושא יכולים להיות מסוג "שים לב" או "טיפ" והם מופיעים תמיד במסגרת ובצורה שמובאת להלן.

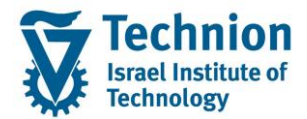

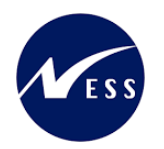

שים 🎔 - לפניך נושא בעל חשיבות

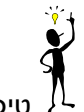

טיפ – מידע נוסף או דרך נוספת לבצע את אותה פעולה. לדוגמא: כדאי לשמור טרנזקציות שימושיות ברשימת המועדפים.

- תזכורת לכללי ניווט בסיסיים:
- ס לאחר בחירה בתיקייה מבוקשת יש ללחוץ פעמיים ברציפות על התיקייה הנבחרת.
- ס למעבר בהיררכית התפריטים יופיעו שמות המסכים וחיצים, החיצים מסמלים את המעבר בין המסמכים. לדוגמא - חשבונאות ⇔ ניהול נדל"ן גמיש ⇔ נתוני אב ⇔ נווט נדל"ן

י ניתן לעבור גם על ידי הזנת קוד טרנזקציה רצויה בתיבת ההזנה 🕥 🐼 להמשר.

והקשה על Enter או

**RE80** 

ø

## 3. הגדרת ישויות ומילון מונחים

| ור                                                                                                    | תיאו          | מינוח                        |
|----------------------------------------------------------------------------------------------------|---------------|------------------------------|
| ות המרכזית במודול ה-SLCM המייצגת את האדם הלומד בטכניון.                                                                                                    | סטודנט        |                              |
| החלטת הטכניון סטודנט ייוצג ע"י מפתח חד חד ערכי לכל אורך חייו, ולכל תקופות וסוגי                                                                                |               |                              |
| דיו בטכניון.                                                                                                    | לימוז         |                              |
| ר סטודנט מנוהל מידע אישי, ארגוני, מידע על תכניות הלימוד וכו'.                                                                                                  | עבור          |                              |
| <ul> <li>אדם, ארגון או קבוצה עימם יש לארגון קשר. הישות הנה רוחבית<br/>וניתנת לשימוש במספר מודולים שונים של SAP.</li> </ul>                                     |               | Business Partner שותף עסקי   |
| <ul> <li>לכל שותף עסקי יש תפקיד אחד או יותר שמאפיין את מהות הקשר<br/>העסקי שלו לארגון ולמודול. בנוסף מגדיר התפקיד שדות, ערכים,<br/>וחוקים עסקיים</li> </ul>    |               |                              |
| <ul> <li>השותף העסקי מרכז במקום אחד נתונים כגון – מספרי זיהוי, כתובות,<br/>חשבונות בנק, כרטיסי אשראי ונתונים נוספים הרלוונטיים לתהליכים<br/>העסקיים</li> </ul> |               |                              |
| <ul> <li>במערכת PSCD חשבונות סטודנטים השותף העסקי הינו אובייקט</li> <li>המייצג אדם (סטודנט או ספונסר) או ארגון (ספונסר)</li> </ul>                             |               |                              |
| <ul> <li>יוגדר קשר חד ערכי בין סטודנט לבין שותף עסקי של סטודנט</li> </ul>                                                                                      |               |                              |
| <ul> <li>באמצעות מספר הסטודנט הזהה למספר השותף העסקי</li> </ul>                                                                                                |               |                              |
| נ נדל"ן שמושכרת כיחידה עצמאית.                                                                                                    | ישות          | Rental Object-אובייקט שכירות |
| ה במודול RE ובו הגדרת תקופות תוקף, שותף עסקי, אובייקט השכירות, תנאים לחיוב                                                                                     | חוזה<br>וכו'. | חוזה נדל"ן                   |
| <ul> <li>בחוזה מוקמים תנאים המייצגים את רכיבי החיוב: שכר דירה, חשמל, מים, חיובים<br/>חד פעמיים.</li> </ul>                                                     |               | תנאי בחוזה נדל"ן             |
| <ul> <li>לכל תנאי תקופת תוקף, ניתן לתחום תנאי גם אם בוצע כבר חיוב בגינו ← יצירת</li> <li>זיכוי יחסי על התקופה.</li> </ul>                                      |               |                              |

עמוד 4 מתוך 13 עמודים

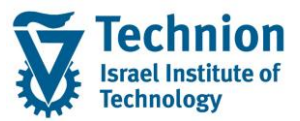

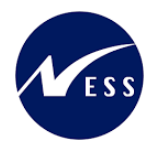

|                                                                                                    | תיאור | מינוח               |
|----------------------------------------------------------------------------------------------------|-------|---------------------|
| כל תנאי מורכב מרצף של סוגי תזרימים Flow Types, הנושאים בתורם על גבם<br>הגדרות רבות: הגדרת קביעת חשבונות ה-GL, הגדרת MAIN/SUB וסוג מסמך | •     | תזרים של תנאי נדל"ן |
| שיירשם ב-PSCD, פרוצדורת הפרשה ועוד.                                                                                                    |       |                     |

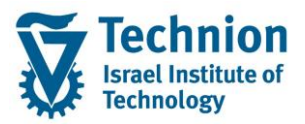

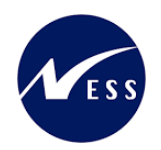

# 4. <u>פירוט פרקי המדריך</u>

מאחר שנדרש תהליך לעדכון מאסיבי של ערכי תנאים הקיימים בחוזים, הוחלט להשתמש במנגנון ההצמדה כדי לשנות את התעריפים באופן מאסיבי אחת לתקופה. כלומר, ההצמדה לא תתבצע לפי מדד מוכר (כמו מדד המחירים לצרכן, מדד תשומות הבניה וכו'), כי אם לתוספת שתוחלט בטכניון ותוזן במדדים היעודיים כתעריף העדכני.

כלומר, בעוד בדרך כלל ערך המדד הוא שיעור השינוי (תוספת/הפחתה) במערכת זו המדד הוא התעריף עצמו ולא ערך השינוי.

לפיכך, לכל "סוג תנאי" הוקמה "סדרת אינדקס" ייעודית, בה מוזן ערך מדד המבטא את תעריף התנאי בשקלים החל מחודש הרלוונטי. את המדדים, ערכי סדרת האינדקס, יש להזין רק כאשר יש עדכון בתעריף התנאי ולא באופן רציף מידי חודש.

שים 🎔 -

לכל "סדרת אינדקס" המיועדת לסוגי התנאים בנדלן יצרנו במערכת רשומת מדד עם ערך קבוע 1000 ותאריך . 01.01.2000.

אין לגעת ברשומות אלו. אין לערוך/לעדכן/למחוק רשומות אלו.

## 4.1. <u>תחזוקת תעריפים במדדי הנזקים/מפתחות</u>

ZCM\_REFX\_INDX\_DMG היכנס לטרנזקציה (1)

ייפתח המסך הבא:

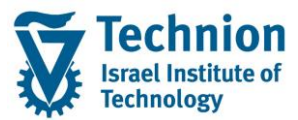

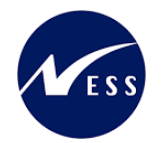

|                     |            | אינו קטים : סקידוו  | עוכינוויים  |      | אונונצו   | "   |  |  |  |
|---------------------|------------|---------------------|-------------|------|-----------|-----|--|--|--|
|                     |            |                     | 4 4 4 🖓 🖓 5 |      | ות חדשות  | הזנ |  |  |  |
| ערכי מדדים אינדקסים |            |                     |             |      |           |     |  |  |  |
| תיאור               | סוג אינדקס | שם סדרות אינדקס     | ערך אינדקס  | קס ח | שנת אינדי | ÷,  |  |  |  |
| נדלן חודשי          | 9          | שולחן פינת אוכל     | 1,000.000   | 1    | 2000      | S   |  |  |  |
| נדלן חודשי          | 9          | שולחן סטודנט        | 1,000.000   | 1    | 2000      | S   |  |  |  |
| נדלן חודשי          | 9          | שולחן סלון-הסמ.     | 1,000.000   | 1    | 2000      | S   |  |  |  |
| נדלן חודשי          | 9          | כסא סט./מטבח        | 1,000.000   | 1    | 2000      | S   |  |  |  |
| נדלן חודשי          | 9          | כורסא-הסמ.          | 1,000.000   | 1    | 2000      | S   |  |  |  |
| נדלן חודשי          | 9          | ספה דו מושב-הסמ.    | 1,000.000   | 1    | 2000      | S   |  |  |  |
| נדלן חודשי          | 9          | ספה תלת מושב-הסמ.   | 1,000.000   | 1    | 2000      | S   |  |  |  |
| נדלן חודשי          | 9          | מיטת יחיד           | 1,000.000   | 1    | 2000      | S   |  |  |  |
| נדלן חודשי          | 9          | מיטה זוגית          | 1,000.000   | 1    | 2000      | S   |  |  |  |
| נדלן חודשי          | 9          | מזרן יחיד           | 1,000.000   | 1    | 2000      | 5   |  |  |  |
| נדלן חודשי          | 9          | מזרך זוגי           | 1,000.000   | 1    | 2000      | 5   |  |  |  |
| נדלן חודשי          | 9          | לייסט לתמונות       | 1,000.000   | 1    | 2000      | 5   |  |  |  |
| נדלן חודשי          | 9          | לוח מודעות          | 1,000.000   | 1    | 2000      | 5   |  |  |  |
| נדלן חודשי          | 9          | שלט למזגן           | 1,000.000   | 1    | 2000      | 5   |  |  |  |
| נדלן חודשי          | 9          | כיריים קרמיות       | 1,000.000   | 1    | 2000      | 5   |  |  |  |
| נדלן חודשי          | 9          | כריים זק"ש          | 1,000.000   | 1    | 2000      | 5   |  |  |  |
| נדלן חודשי          | 9          | מזוזה               | 1,000.000   | 1    | 2000      | 5   |  |  |  |
| נדלן חודשי          | 9          | כספת - התקנה ופירוק | 1,000.000   | 1    | 2000      | 5   |  |  |  |
| נדלן חודשי          | 9          | נורה                | 1,000.000   | 1    | 2000      | 5   |  |  |  |
| נדלן חודשי          | 9          | כורסא-קנדה          | 1,000.000   | 1    | 2000      | 2   |  |  |  |
| נדלן חודשי          | 9          | כורסא דו מושב-קנדה  | 1,000.000   | 1    | 2000      | 2   |  |  |  |
| נדלן חודשי          | 9          | גוף תאורה           | 1,000.000   | 1    | 2000      | S   |  |  |  |
| נדלן חודשי          | 9          | פתיחת סתימה         | 1,000.000   | 1    | 2000      | S   |  |  |  |
| נדלן חודשי          | 9          | אובדן מפתח          | 1,000.000   | 1    | 2000      | 5   |  |  |  |
| נדלן חודשי          | 9          | צילנידר מאסטר       | 1,000.000   | 1    | 2000      | S   |  |  |  |
|                     |            | uu<br>uu            | · · ·       |      |           |     |  |  |  |
|                     |            |                     |             |      |           |     |  |  |  |
|                     |            | הזנה 1 מתוך 28      | מיקום       |      |           |     |  |  |  |

.01.01.2000 ותאריך

אין לגעת ברשומות אלו. אין לערוך/לעדכן/למחוק רשומות אלו. אין לגעת ברשומות אלו.

הזנות חדשות

להזנת ערכי ערכי מדד חדשים בחר בלחצן "הזנות חדשות" ייפתח המסך הבא:

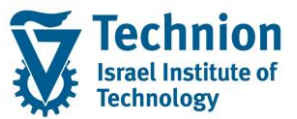

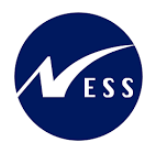

|       |            | ות <u>מ</u> ערכת <u>ע</u> זרה | ב <u>ח</u> ירה תוַכניות שיו | בור אל | <u>ע</u> רוך ע <u>ו</u> | <u>ת</u> צוגת טבלה |
|-------|------------|-------------------------------|-----------------------------|--------|-------------------------|--------------------|
|       | 9 🖳        | 1 🗟 🗟 1 🛱 4 🕻 4 🕼 1           | ) 🕁   🗩 🔕 🔊                 | 🛛 » [  |                         | • 📀                |
|       |            |                               | ונות שהתווספו               | רת הה  | ות: סקיו                | הזנות חדש          |
|       |            |                               |                             |        | 4                       | a a 5 %            |
|       |            |                               |                             |        | רקסים                   | ערכי מדדים אינ     |
| תיאור | סוג אינדקס | ו סדרות אינדקס                | ערך אינדקס שנ               | חודש   | שנת אינדקס              | אינד.              |
|       |            |                               |                             |        |                         |                    |
|       |            |                               |                             |        |                         |                    |
|       |            |                               |                             |        | ß                       |                    |
|       |            |                               |                             |        |                         |                    |

#### הזן את הערכים הנדרשים

| סטטוס | הסבר                                                 | שדה        |
|-------|------------------------------------------------------|------------|
| חובה  | בחר מרשימה את מזהה סידרת האינדקס                     | אינד.      |
|       | סדרת אינדקס של הנזקים/מפתחות המתחילה ב S .           |            |
| חובה  | שנה לה מתייחס התעריף שיוזן                           | שנת אינדקס |
|       | (לדוגמה 2022)                                        |            |
| חובה  | בחר מרשימה את החודש לו מתייחס התעריף שיוזן           | חודש       |
|       | (לדוגמה 02 מייצג את חודש פברואר)                     |            |
| רשות  | הזן את התעריף בשקלים.                                | ערך אינדקס |
|       | למעט הרשומות של ינואר 2000 בהן יופיע תמיד תעריף קבוע |            |
|       | 1000 ובהן אין לגעת.                                  |            |

## (2) בצע שמירה

לחצן שמירה ⊟ בראש המסך

טיפ – ניתן להעתיק ולהדביק ערכים מקובץ אקסל

## 4.2. תחזוקת תעריפים במדדי שכר דירה ונילווים

ZCM\_REFX\_INDX\_DRM היכנס לטרנזקציה (1) ייפתח המסך הבא:

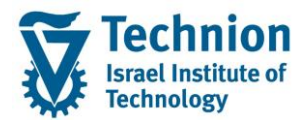

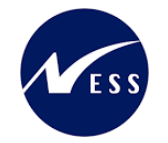

|            |            | 2               | 1 4 4 🕫 🗸  | 16 | ות חדשות [    | <sup>6</sup> הזנ |
|------------|------------|-----------------|------------|----|---------------|------------------|
|            |            |                 |            | 1  | רדים אינדקסים | ערכי מו          |
| תיאור      | סוג אינדקס | שם סדרות אינדקס | ערך אינדקס | n  | שנת אינדקס    | אינד.            |
| נדלן חודשי | . 9        | סגל זוטר-זוג    | 1,000.000  | 1  | 2000          | Y000             |
| נדלן חודשי | 9          | סגל זוטר-משפ    | 1,000.000  | 1  | 2000          | Y010             |
| נדלן חודשי | 9          | קסל-אחד2X       | 1,000.000  | 1  | 2000          | Y020             |
| נדלן חודשי | 9          | קסל-אחד         | 1,000.000  | 1  | 2000          | Y030             |
| נדלן חודשי | 9          | קסל-אחד משופר   | 1,000.000  | 1  | 2000          | Y040             |
| נדלן חודשי | 9          | קסל-משפ         | 1,000.000  | 1  | 2000          | Y050             |
| נדלן חודשי | 9          | קסל-זוג         | 1,000.000  | 1  | 2000          | Y060             |
| נדלן חודשי | 9          | תחתון-אחד2X     | 1,000.000  | 1  | 2000          | ¥070             |
| נדלן חודשי | 9          | מזרח חדש-אחד    | 1,000.000  | 1  | 2000          | Y080             |
| נדלן חודשי | 9          | משופצים-אחד     | 1,000.000  | 1  | 2000          | Y090             |
| נדלן חודשי | 9          | קנדה-אחד        | 1,000.000  | 1  | 2000          | Y100             |
| נדלן חודשי | 9          | מגדלי-אחד       | 1,000.000  | 1  | 2000          | Y110             |
| נדלן חודשי | 9          | נוה אמריקה-אחד  | 1,000.000  | 1  | 2000          | Y120             |
| נדלן חודשי | 9          | מחתון-אחד3X     | 1,000.000  | 1  | 2000          | Y130             |
| נדלן חודשי | 9          | מזרח ישן-אחד    | 1,000.000  | 1  | 2000          | Y140             |
| נדלן חודשי | 9          | עמים-אחד2X      | 1,000.000  | 1  | 2000          | Y150             |
| נדלן חודשי | 9          | סנט-אחד         | 1,000.000  | 1  | 2000          | Y160             |
| נדלן חודשי | 9          | גרוס-אחד        | 1,000.000  | 1  | 2000          | Y170             |
| נדלן חודשי | 9          | שלון-משפ        | 1,000.000  | 1  | 2000          | Y180             |
| נדלן חודשי | 9          | שלוך-זוג        | 1,000.000  | 1  | 2000          | Y190             |
| נדלן חודשי | 9          | פאלם ביץ'-זוג   | 1,000.000  | 1  | 2000          | Y200             |
| נדלן חודשי | 9          | מגדלים-משפ      | 1,000.000  | 1  | 2000          | Y210             |
| נדלן חודשי | 9          | מגדלים-זוג      | 1,000.000  | 1  | 2000          | ¥220             |
| נדלן חודשי | 9          | גרוס-זוג        | 1,000.000  | 1  | 2000          | Y230             |
| נדלן חודש  | 9          | סנט-זוג         | 1,000.000  | 1  | 2000          | Y240             |
| _          |            | L.L.L.          | 4 F        |    |               |                  |

- 🎔 שים

לכל "סדרת אינדקס" המיועדת לסוגי התנאים בנדלן יצרנו במערכת רשומת מדד עם ערך קבוע 1000 ותאריך 01.01.2000.

עמוד 9 מתוך 13 עמודים כל הזכויות שמורות, אין לעשות כל פעולה ביצירה, להעתיק, לצלם או לצטט, ללא הסכמה מראש ובכתב מטעם הטכניון מכון טכנולוגי לישראל©

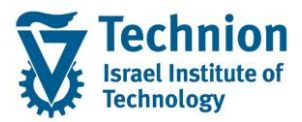

אין לגעת ברשומות אלו. אין לערוך/לעדכן/למחוק רשומות אלו.

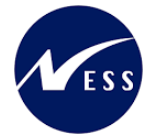

להזנת ערכי ערכי מדד חדשים בחר בלחצן "הזנות חדשות"

הזנות חדשות

#### ייפתח המסך הבא:

| <u>ת</u> צוגת טבלה ערוך ע <u>ב</u> וראל ב <u>ח</u> ירה תוַנניות שירות <u>מ</u> ערכת <u>ע</u> זרה |
|--------------------------------------------------------------------------------------------------|
| 💻 🚱   🗟 📮   😩 🖨 🗳   🍏 🛍 🚔   👧 🚫 🗩   层 » 💽 💌 💌                                                    |
| זנות חדשות: סקירת ההזנות שהתווספו                                                                |
|                                                                                                  |
| כי מדדים אינדקסים                                                                                |
| זינד. שנת אינדקס חודש ערך אינדקס שם סדרות אינדקס סוג אינדקס תיאור                                |
|                                                                                                  |
|                                                                                                  |
|                                                                                                  |
|                                                                                                  |

#### הזן את הערכים הנדרשים

| סטטוס | הסבר                                                                                                    | שדה        |
|-------|----------------------------------------------------------------------------------------------------|------------|
| חובה  | רחר מרשימה את מזהה סידרת האיודקס                                                                               | אינד.      |
|       | ביוו בוו סבור אוני בווווי סירו איני אין אין אין אין אין אין אין אין אינדקס של התנאים תלויי המעון המתחילה ב Y . |            |
| חובה  | שנה לה מתייחס התעריף שיוזן                                                                                     | שנת אינדקס |
|       | (לדוגמה 2022)                                                                                                  |            |
| חובה  | בחר מרשימה את החודש לו מתייחס התעריף שיוזן                                                                     | חודש       |
|       | (לדוגמה 02 מייצג את חודש פברואר)                                                                               |            |
| רשות  | הזן את התעריף בשקלים.                                                                                          | ערך אינדקס |
|       | למעט הרשומות של ינואר 2000 בהן יופיע תמיד תעריף קבוע                                                           |            |
|       | 1000 ובהן אין לגעת.                                                                                            |            |

(2) בצע שמירה

לחצן שמירה 月 בראש המסך

טיפ – ניתן להעתיק ולהדביק ערכים מקובץ אקסל

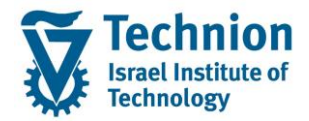

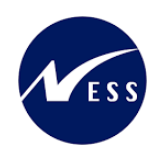

## 4.3. <u>תחזוקת תעריפים</u>

(1) בתפריט הראשי בחר בתיקיות:

חשבונאות ⇔ ניהול נדלן גמיש ⇔ התאמת תנאים ⇔ הגדרות נוכחיות ⇔ תחזק נתוני אינדקס (טרנזקציה REAJINDX)

ייפתח המסך הבא:

|    |       |          |                                           | שנה את תצוגה "סיווגי אינדקס": סקירה |                                                                                                  |
|----|-------|----------|-------------------------------------------|-------------------------------------|--------------------------------------------------------------------------------------------------|
|    |       |          |                                           | 🖓 הזנות חדשות 🗈 🗗 🗖 🖉 א הזנות חדשות |                                                                                                  |
|    |       |          | וּס                                       | מבנה דיאלוג                         |                                                                                                  |
| ות | תדירו | שנת בסיס | תיאור                                     | סיווג                               | סיווגי אינדקס 🔁 🕇                                                                                |
|    | 1     |          | FI-AA: תלוי בשנה, אין אינדקס הסטורי       | 1                                   | סדרת אינדקס                                                                                      |
|    | 1     |          | FI-AA: תלוי בגיל, ללא אינדקס היסטורי      | 2                                   | <ul> <li>נקורות אינו קט לטררת אינו קט ללא שנת בטיט</li> <li>כתות שנים עבור מפתח תדבה.</li> </ul> |
|    | 1     |          | FI-AA: תלוי בשנה, איזה אינדקס הסטורי      | 3                                   | י בודע מפתח עבור מפתח עם שנה בסיסית 🗖 י                                                          |
|    | 1     |          | FI-AA: תלוי בגיל, איזה אינדקס היסטורי     | 4                                   |                                                                                                  |
|    | 2     |          | ניהול נדל"ן בלבד: תחזוקה/עלויות פעילות CH | 5                                   |                                                                                                  |
|    | 2     | <b>V</b> | ניהול נדל"ן בלבד: התאמת שכירות            | 6                                   |                                                                                                  |
| 0  | 2     |          | נדלן חודשי                                | 9                                   |                                                                                                  |
|    |       |          |                                           |                                     |                                                                                                  |

בחר ברשומה עם סיווג אינדקס 9 "נדלן חודשי" לחיצה כפולה עם העכבר על תיקייה "סדרת אינדקס" (בצד הימני של המסך)

סדרת אינדקס 🗖 🕶

#### יפתח המסך הבא:

|   |             |       |        |                |                   | Ē      | <u>ע</u> זרו  | גרכת        | תוַכניות שירות <u>מ</u> י                 | ב <u>ח</u> ירה  | ע <u>ב</u> ור אל             | <u>ע</u> רוך | <u>ת</u> צוגת טבלה |
|---|-------------|-------|--------|----------------|-------------------|--------|---------------|-------------|-------------------------------------------|-----------------|------------------------------|--------------|--------------------|
|   |             |       |        |                | 💻 📀   🗾           | 🗟 i 🕼  | <b>i</b> G, C | <u>)</u> (2 | I 🕅 🕅 🖨 I 👧 🕯                             | 🤉 🔊 🛙           | <b>-</b> »                   |              | - 📀                |
|   |             |       |        |                |                   |        |               |             |                                           | -               |                              | -            |                    |
|   |             |       |        |                |                   |        |               |             | : סקירה                                   | ינדקס׳          | סדרת א                       | נגה "        | שנה את תי          |
|   |             |       |        |                |                   |        |               |             |                                           | <b>a a</b>      | 1 🗐 🖓 5                      | i 🗇 i        | הזנות חדשור 😚      |
|   |             |       |        |                |                   | אינדקס | סדרת א        |             |                                           |                 |                              |              | מבנה דיאלוג        |
|   | תיאור סיווג | יחידה | מקומות | סוג עיגול      | שם סדרת אינדקסים  | סיווג  | אינד.         |             |                                           |                 |                              | τ            | סיווגי אינדקי 드 🔻  |
|   | נדלן חודשי  |       |        | ▼ אין עיגו 0   | שולחן פינת אוכל   | 9      | S010          |             |                                           |                 |                              | נדקס         | סדרת אי 🔁 🕇        |
| - | נדלן חודשי  |       |        | • אין עיגו     | שולחן סטודנט      | 9      | S020          |             | נקודות אינו קט לטדרת אינו קט ללא שנת בטיט |                 |                              |              |                    |
|   | נדלן חודשי  |       |        | 🕶 אין עיגו     | שולחן סלון-הסמ.   | 9      | 5030          |             | ו עם שנה בסיסית                           | ייי<br>רות מפתר | זה נוכרנה סדו<br>זח עבור סדו | דות מפו      | • 🗖 נקו            |
|   | נדלן חודשי  |       |        | 🕶 אין עיגו     | כסא סט./מטבח      | 9      | S040          |             |                                           |                 |                              |              |                    |
|   | נדלן חודשי  |       |        | ד אין עיגו 🔻   | כורסא-הסמ.        | 9      | S050          |             |                                           |                 |                              |              |                    |
|   | נדלן חודשי  |       |        | ד אין עיגו 🕈   | ספה דו מושב-הסמ.  | 9      | S060          |             |                                           |                 |                              |              |                    |
|   | נדלן חודשי  |       |        | ד אין עיגו 🕈   | ספה תלת מושב-הסמ. | 9      | S070          |             |                                           |                 |                              |              |                    |
|   | נדלן חודשי  |       |        | ד אין עיגו 🕈   | מיטת יחיד         | 9      | S080          |             |                                           |                 |                              |              |                    |
|   | נדלן חודשי  |       |        | ד ט אין עיגו 🕈 | מיטה זוגית        | 9      | S090          |             |                                           |                 |                              |              |                    |
|   | נדלן חודשי  |       |        | ד ט אין עיגו 🕈 | מזרך יחיד         | 9      | S100          |             |                                           |                 |                              |              |                    |
|   | נדלן חודשי  |       |        | ד ט אין עיגו 🕈 | מזרך זוגי         | 9      | S110          |             |                                           |                 |                              |              |                    |
|   | נדלן חודשי  |       |        | • אין עיגו     | לייסט לתמונות     | 9      | S120          |             |                                           |                 |                              |              |                    |

בחר ברשומת סדרת האינדקס לה רוצים לתחזק ערכים (תעריפים בשקלים).

לדוגמה : סמן את שורת סדרת האינדקס S010 שמייצגת תעריף נזק בשקלים לשולחן פינת אוכל.

|   |             |       |        |              |                  |       |             | שנה את תצוגה "סדרת אינדקס": סקירה                                            |
|---|-------------|-------|--------|--------------|------------------|-------|-------------|------------------------------------------------------------------------------|
|   |             |       |        |              |                  |       |             | 🗿 🖉 🖓 הזנות חדשות 🗗 🗗 🖉                                                      |
|   | סדרת אינדקס |       |        |              |                  |       | עבנה דיאלוג |                                                                              |
|   | תיאור סיווג | יחידה | מקומות | סוג עיגול    | שם סדרת אינדקסים | סיווג | אינד.       | סיווגי אינדקס 🗖 🔻                                                            |
| - | נדלן חודשי  |       |        | 🕶 אין עיגו   | שולחן פינת אוכל  | 9     | S010        | ד 📩 סדרת אינדקס                                                              |
| - | נדלן חודשי  |       |        | ד אין עיגו ס | שולחן סטודנט     | 9     | S020        | נקודות אינדקס לסדרת אינדקס ללא שנת בסיס <u>ן</u><br>רסוס שנים ערור מפתח סדרה |
|   | נדלן חודשי  |       |        | ▼ אין עיגו 0 | שולחן סלון-הסמ.  | 9     | S030        | נקודות מפתח עבור סדרות מפתח עם שנה בסיסית 🗐 י                                |
|   | נדלן חודשי  |       |        | ד טיגו 🕶 0   | כסא סט./מטבח     | 9     | S040        |                                                                              |
|   | נדלן חודשי  |       |        | ד טיגו 🕶 0   | כורסא-הסמ.       | 9     | S050        |                                                                              |
|   | נדלן חודשי  |       |        | ד אין עיגו ס | ספה דו מושב-הסמ. | 9     | S060        |                                                                              |

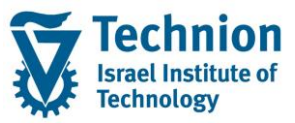

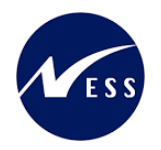

לחיצה כפולה עם העכבר על תיקייה "נקודות אינדקס לסדרת אינדקס ללא שנת בסיס" (בצד הימני של המסך)

נקודות אינדקס לסדרת אינדקס ללא שנת בסיס 🗐 •

#### ייפתח המסך הבא:

| שנה את תצוגה "נקודות אינדקס לסדרת אינדקס ללא שנת בסיס": סקירה |                                                 |  |  |  |  |  |  |
|---------------------------------------------------------------|-------------------------------------------------|--|--|--|--|--|--|
|                                                               | הזנות חדשות 🛯 🗗 🗖 🖉 🖉 🖓                         |  |  |  |  |  |  |
| סדרות אינדקס 5010 שולחן פינת אוכל                             | מבנה דיאלוג<br>▼ סיווגי אינדקס                  |  |  |  |  |  |  |
| נקודות אינדקס לסדרת אינדקס ללא שנת בסיס                       | סדרת אינדקס ובודות אינדקס                       |  |  |  |  |  |  |
| שנה חודש יום אינד.                                            | <ul> <li>בסוס שנים עבור מפתח סדרה</li> </ul>    |  |  |  |  |  |  |
| 1,000.000 0 1 2000                                            | י 🗖 נקודות מפתח עבור סדרות מפתח עם שנה בסיסית 📁 |  |  |  |  |  |  |
|                                                               |                                                 |  |  |  |  |  |  |

- 🎔 שים

לכל "סדרת אינדקס" המיועדת לסוגי התנאים בנדלן יצרנו במערכת רשומת מדד עם ערך קבוע 1000 ותאריך 01.01.2000.

אין לגעת ברשומות אלו. אין לערוך/לעדכן/למחוק רשומות אלו.

הזנות חדשות

להזנת ערכי ערכי מדד חדשים בחר בלחצן "הזנות חדשות" ייפתח המסך הבא:

|                          |                  | הזנות חדשות: סקירת ההזנות שהתווספו                                                                                                |
|--------------------------|------------------|----------------------------------------------------------------------------------------------------|
|                          |                  | a a s 🔅                                                                                                    |
| 5010 שולחן פינת אוכל     | סדרות אינדקס     | מבנה דיאלוג<br>▼ <mark>⊐</mark> סיווגי אינדקס                                                                                     |
| סדרת אינדקס ללא שנת בסיס | נקודות אינדקס לכ | <ul> <li>סדרת אינדקס</li> <li>ופודות אינדקס לסדרת אינדקס ללא שנת בסיס</li> </ul>                                                  |
| ו אינד.                  | שנה חודש יונ     | רה בסוס שנים עבור מפתח סדרה<br>פקודות מפתח עבור סדרות מפתח עם שנה בסיסית <mark>⊡</mark> נקודות מפתח עבור סדרות מפתח עם שנה בסיסית |

#### הזן את הערכים הנדרשים

| סטטוס | הסבר                                          | שדה         |
|-------|-----------------------------------------------|-------------|
| חובה  | מזהה סידרת האינדקס שנבחרה לתחזוקה בשלב הקודם. | סדרת אינדקס |
| חובה  | שנה לה מתייחס התעריף שיוזן<br>(לדוגמה 2022)   | שנה         |

עמוד 12 מתוך 13 עמודים

כל הזכויות שמורות, אין לעשות כל פעולה ביצירה, להעתיק, לצלם או לצטט, ללא הסכמה מראש ובכתב מטעם הטכניון מכון טכנולוגי לישראל ©

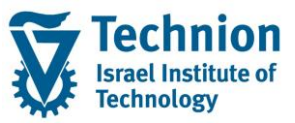

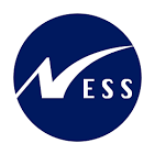

| סטטוס | הסבר                                                 | שדה        |
|-------|------------------------------------------------------|------------|
| חובה  | בחר מרשימה את החודש לו מתייחס התעריף שיוזן           | חודש       |
|       | (לדוגמה 02 מייצג את חודש פברואר)                     |            |
| רשות  | השאר את השדה ריק                                     | יום        |
| רשות  | הזן את התעריף בשקלים.                                | ערך אינדקס |
|       | למעט הרשומות של ינואר 2000 בהן יופיע תמיד תעריף קבוע |            |
|       | 1000 ובהן אין לגעת.                                  |            |

- (2) בצע שמירה
- לחצן שמירה 📙 בראש המסך

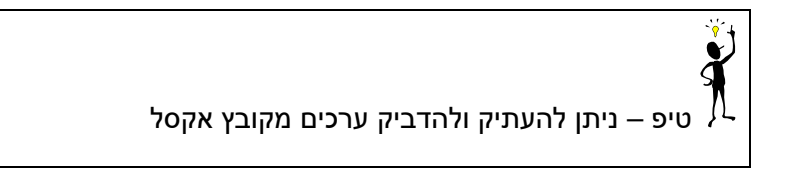